## [NAD11] プロファイル設定方法

## [HWD15] プロファイル設定方法

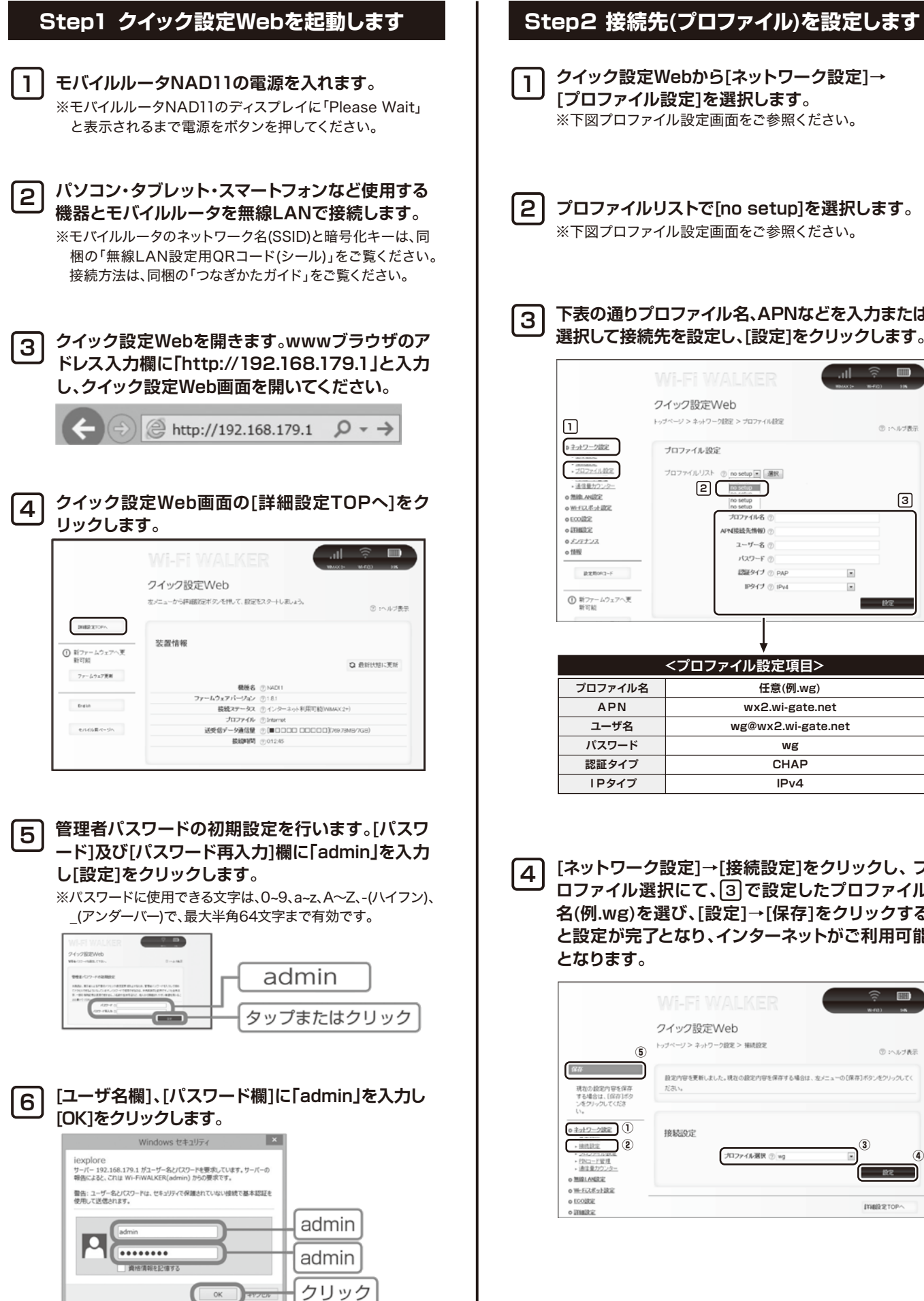

| クイック設定Webから[ネットワーク設定]<br>[プロファイル設定]を選択します。<br>※下図プロファイル設定画面をご参照ください。                                                                                                    | <b>→</b>     |
|----------------------------------------------------------------------------------------------------|--------------|
| 2 プロファイルリストで[no setup]を選択し<br>※下図プロファイル設定画面をご参照ください。                                                                                                    | ます。          |
| 3 下表の通りプロファイル名、APNなどを入た<br>選択して接続先を設定し、[設定]をクリック                                                                                                    | 力または<br>します。 |
| WH-FF WALKER Utrest   D1 D1/2022/Web   0 2020-2022 D1/2022/Web   0 2020-2022 D1/2022/Web | ₹            |
| <プロファイル設定項目>                                                                                                    |              |
| プロファイル名 任意(例.wg)                                                                                                    |              |
| APN wx2.wi-gate.net                                                                                                    |              |
| ユーザ名 wg@wx2.wi-gate.net                                                                                                    |              |
|                                                                                                    |              |
| 認証タイプ CHAP                                                                                                    |              |
|                                                                                                    | 1            |

[ネットワーク設定]→[接続設定]をクリックし、プ ロファイル選択にて、③で設定したプロファイル 名(例.wg)を選び、[設定]→[保存]をクリックする と設定が完了となり、インターネットがご利用可能 となります。

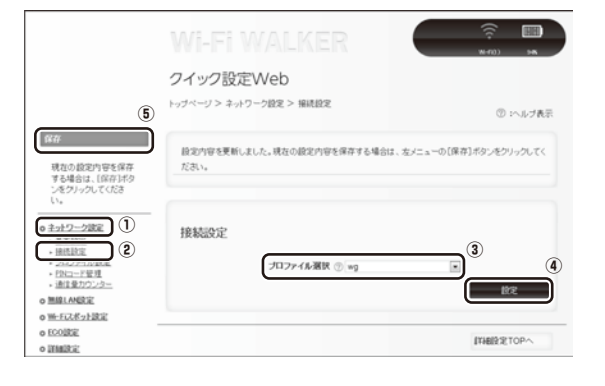

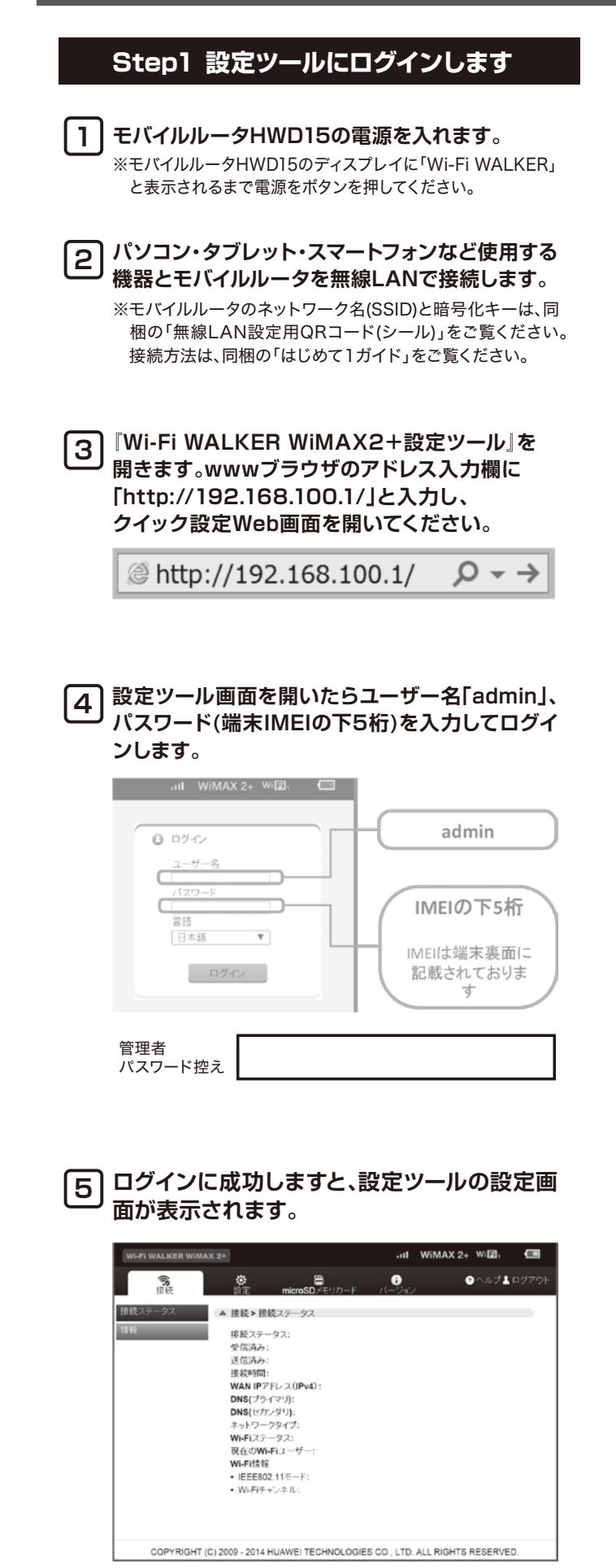

⇒<Step2>の接続先(プロファイル)設定へ

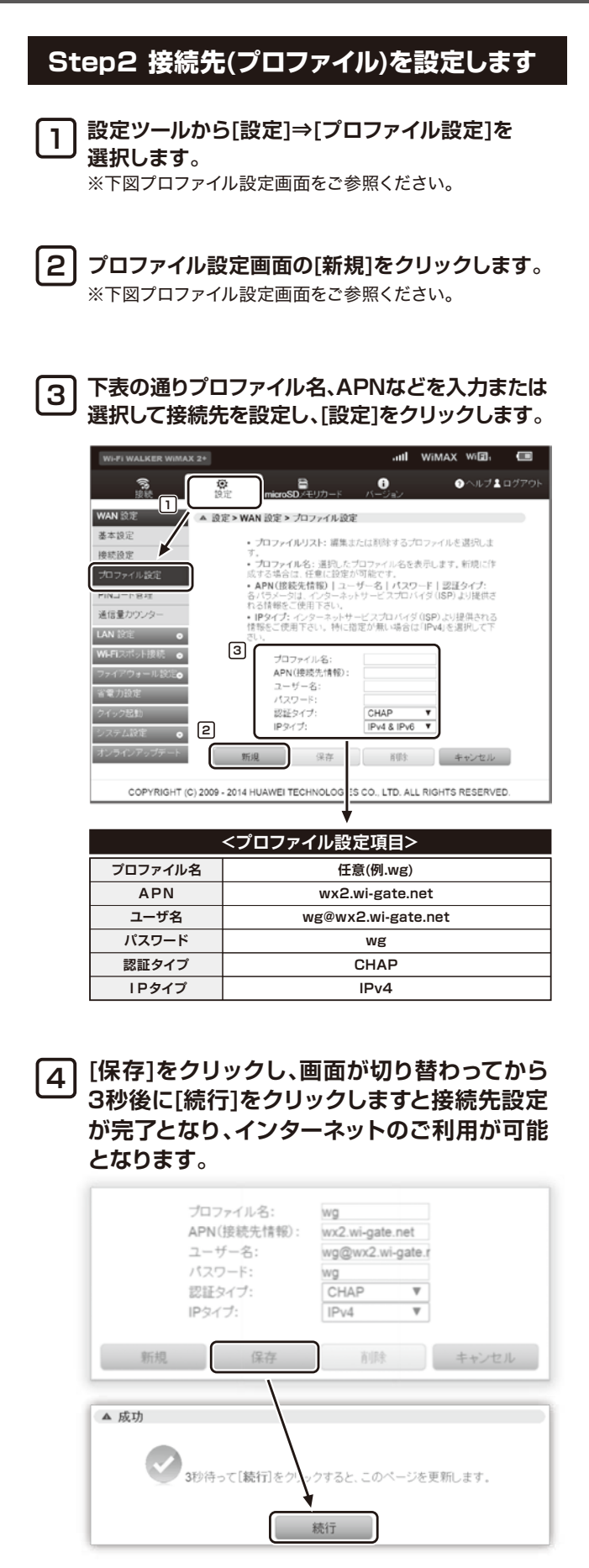